## **Chromebook Login Tips**

- 1. When in school all Chromebooks should automatically connect to HPS-WLAN wifi. If the device is not connecting to the HPS-WLAN wifi please see Ms. Condon (room 174).
- When students login to their Chromebooks they should use their Google accounts for logging in (ex. <u>23bjones@hinghamschools.org</u> - note @hinghamschools.org is necessary). The login should look similar to this image below:

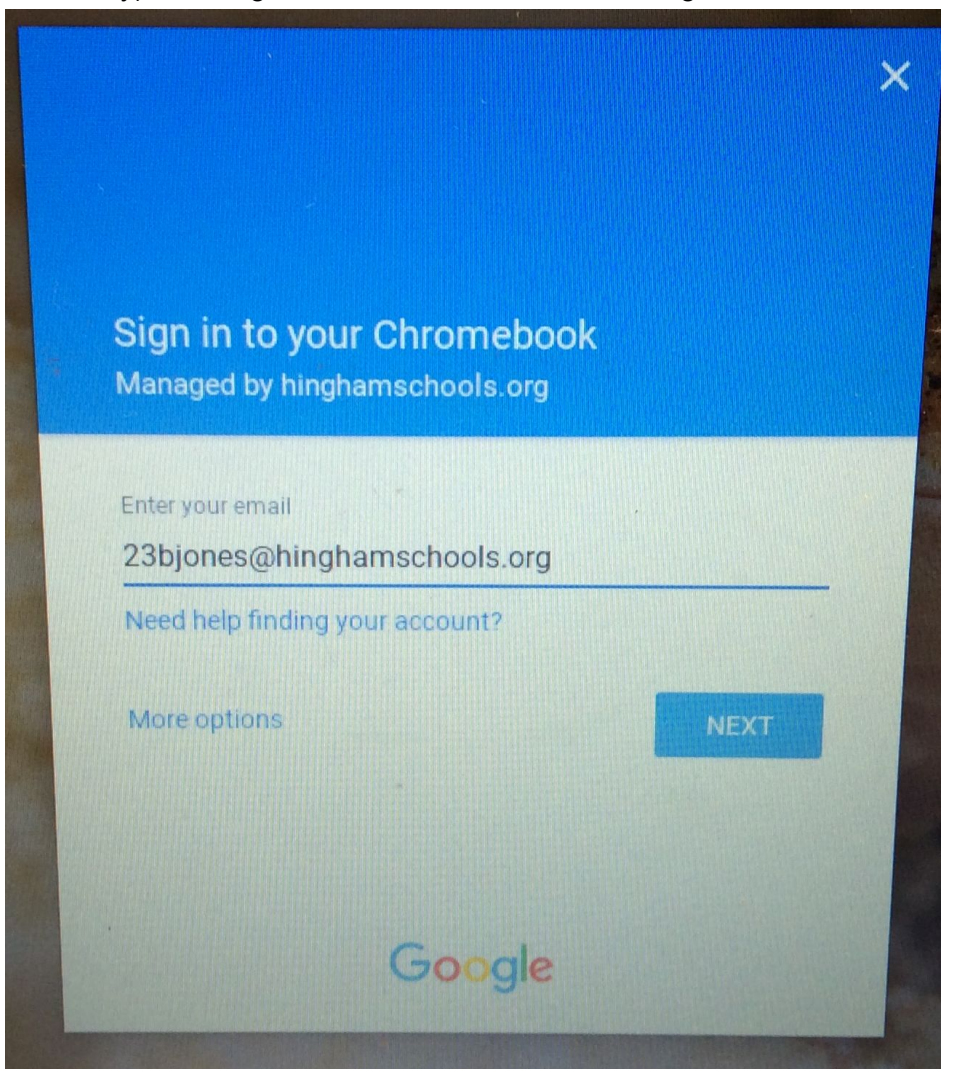

 Once logged on to the Chromebook students will be prompted for a second Proxy authentication that is necessary for accessing websites beyond Google.com. Students should use their username only (ex. 23bjones - do <u>NOT</u> include @hinghamschools.org for this login)This second authentication will look similar to the image below:

| The proxy https://p | lay.google.com requires a userna | me |
|---------------------|----------------------------------|----|
| and password.       |                                  |    |
| User Name:          | 23bjones                         |    |
| Password:           | ****                             |    |
|                     |                                  |    |
|                     |                                  |    |

4. Once successfully authenticated a confirmation box will appear. Please click on Save.

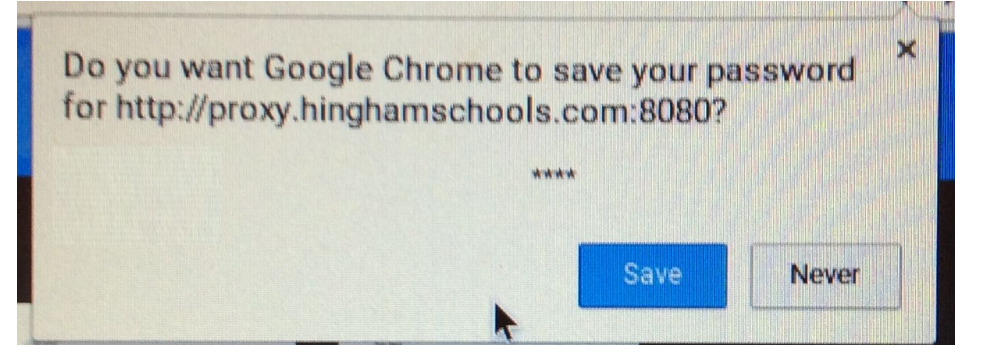

PLEASE NOTE: This two step authentication process will happen each time a student starts a session on the Chromebook.

## **Google Login Tips**

- 1. Students can login to their Google/Google Classroom accounts from any device that has access to the internet.
  - a. Go to Google.com and login with their student accoung ex. <u>23bjones@hinghamschools.org</u> note @hinghamschools.org is necessary.